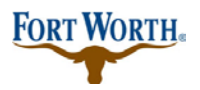

7/16/2019

# **Inspections: Schedule/ View Results**

# Log into ACA: this is our Accela Citizen Access portal. (if you do not have an account you may still schedule an inspection)

#### Things to NOTE:

You should already have created an account as a user in Citizen Access but you do not need to be able to log in in order to schedule an inspection. \* If you do not have a log in and are scheduling an inspection then you will need your permit number to do so.

Anyone may schedule the inspection.

Check to see that your registration is not expired.

If you can't view or schedule an inspection please call customer service at x2222.

If you are getting an error of any kind when trying to view or schedule an inspection, please take a screenshot of the error so that you can send it to customer when you call or be able to describe it to them via the phone call. It is important so that customer service may assist more efficiently and effectively.

#### "Now, let's schedule/view that inspection!"

See on the homepage that you can either log in on the right hand side if you have a log in; OR you can simply click "schedule an inspection" under the section needed. If you do not log in, you will need your permit number.

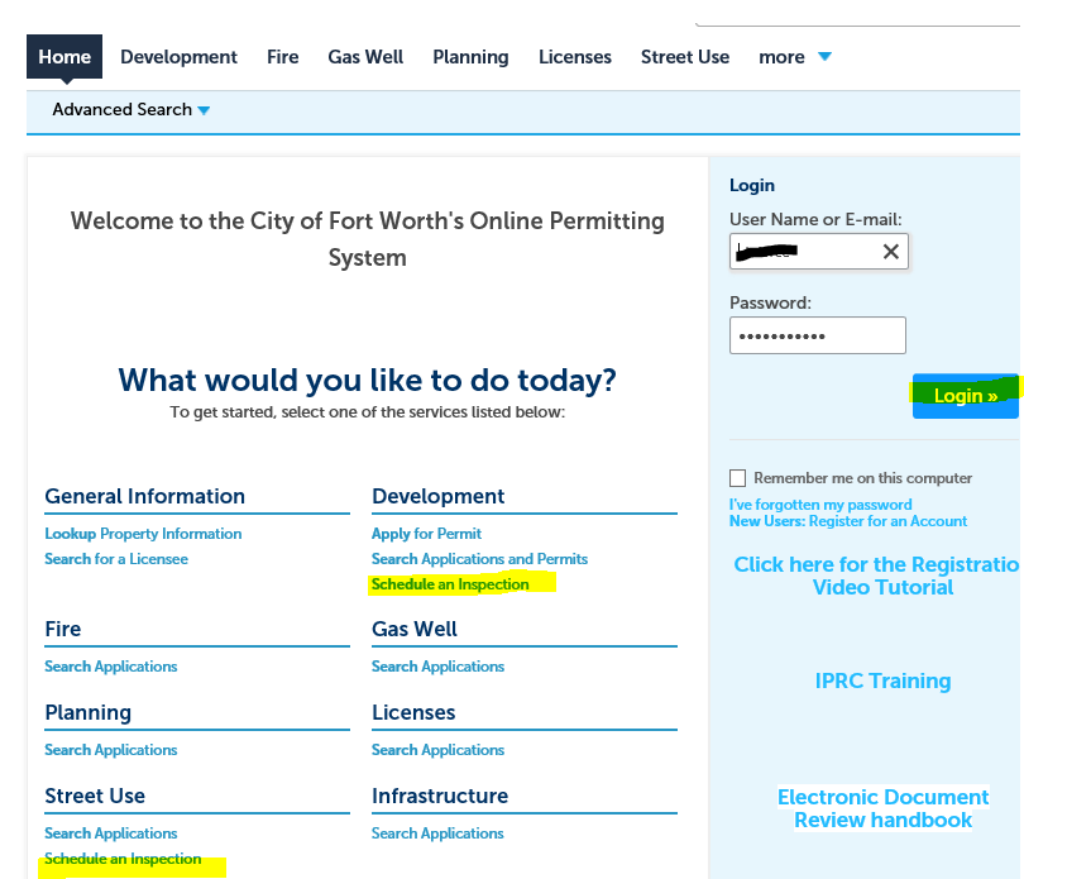

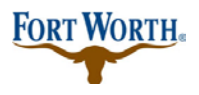

#### 7/16/2019

Scheduling an inspection with a log in:

1. Log in at the home page in Accela Citizen Access:

| Home Development Fire                                                                                                    | Gas Well Planning Licenses St                                                 | treet Use more 🔻                                                                  |  |  |  |  |  |  |  |
|----------------------------------------------------------------------------------------------------|-------------------------------------------------------------------------------|-----------------------------------------------------------------------------------|--|--|--|--|--|--|--|
| Advanced Search 🔻                                                                                                    |                                                                               |                                                                                   |  |  |  |  |  |  |  |
| Welcome to the City of Fort Worth's Online Permitting<br>System Login User Name or E-mail: Password: Password: To get started, select one of the services listed below: Login > |                                                                               |                                                                                   |  |  |  |  |  |  |  |
| General Information                                                                                                    | Development                                                                   | Remember me on this computer                                                      |  |  |  |  |  |  |  |
| Lookup Property Information<br>Search for a Licensee                                                                                                    | Apply for Permit<br>Search Applications and Permits<br>Schedule an Inspection | New Users: Register for an Account Click here for the Registration Video Tutorial |  |  |  |  |  |  |  |
| Fire                                                                                                    | Gas Well                                                                      |                                                                                   |  |  |  |  |  |  |  |
| Search Applications                                                                                                    | Search Applications                                                           | IPRC Training                                                                     |  |  |  |  |  |  |  |
| Planning                                                                                                    | Licenses                                                                      | _                                                                                 |  |  |  |  |  |  |  |
| Search Applications                                                                                                    | Search Applications                                                           |                                                                                   |  |  |  |  |  |  |  |
| Street Use                                                                                                    | Infrastructure                                                                | Electronic Document                                                               |  |  |  |  |  |  |  |
| Search Applications                                                                                                    | Search Applications                                                           | Review nandbook                                                                   |  |  |  |  |  |  |  |

- 2. Click on the department you want to schedule the inspection with at the top of the page: in this example we are scheduling with 'Development'
- 3. Then click on Schedule an Inspection on the blue bar under the departments (highlighted below)

|                                                                                       |                                |             |                  |                      |             | Sear       | сп           | ×6. 1                 |
|---------------------------------------------------------------------------------------|--------------------------------|-------------|------------------|----------------------|-------------|------------|--------------|-----------------------|
| Hon                                                                                   | Developmen                     | nt Fire     | Gas Well P       | lanning              | Licenses    | Street Use | more 🔻       |                       |
| Арр                                                                                   | l <b>y</b> for Permit <b>S</b> | earch Appli | cations and Pe   | rmits <mark>s</mark> | Schedule an | Inspection |              |                       |
|                                                                                       |                                |             |                  |                      |             |            |              |                       |
| Reco                                                                                  | ords                           |             |                  |                      |             |            | Se           | lect 🔻                |
| Showing 1-10 of 26   Download results   Add to collection   Add to cart   Copy Record |                                |             |                  |                      |             |            |              |                       |
|                                                                                       | Action                         | Date        | Permit<br>Number | Status               | Record Ty   | ре         | Project Name | Address               |
|                                                                                       |                                |             |                  |                      | n           | N 8 3 F    | <i>(</i> )   | DOD TEVIC OT F . W .I |

- 4. Here you will see a list of your permits listed below the title bars under "Records"
- 5. From this point you will click on the "issued" permit that you wish to schedule the inspections for
- 6. To schedule an inspection the permit must be in "issued" status

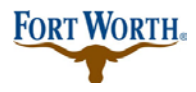

#### 7/16/2019

| Hom    | e Developmer           | nt Fire          | Gas Well P          | lanning L         | icenses                  | Street Use             | more 🔻                    |                                    |
|--------|------------------------|------------------|---------------------|-------------------|--------------------------|------------------------|---------------------------|------------------------------------|
| Apply  | y for Permit Se        | arch Applica     | ations and Perr     | nits Sche         | edule an Ir              | spection               |                           |                                    |
| Reco   | ords                   |                  |                     |                   |                          |                        | Sele                      | ct 🔻                               |
| Showin | ig 1-10 of 26   Downlo | ad results   Add | to collection   Add | to cart   Copy Re | cord                     |                        |                           |                                    |
|        | Action                 | Date             | Permit<br>Number    | Status            | Record Ty                | ре                     | Project Name              | Address                            |
|        |                        | 07/05/2019       | PB19-07846          | Plan Review       | Residentia<br>Permit     | l New Building         | super fake<br>test permit | 200 TEXAS ST, Fort Wortl<br>76102  |
|        |                        | 06/25/2019       | PB19-07460          | Plan Review       | New Com<br>Building P    | mercial<br>ermit       | super fake<br>test permit | 200 TEXAS ST, Fort Wortl<br>76102  |
|        | Resume Application     | 06/11/2019       |                     |                   | Residentia<br>Constructi | l Remodel<br>on Permit |                           | TX 76028                           |
|        | Resume Application     | 06/11/2019       |                     |                   | Residentia<br>Constructi | l Remodel<br>on Permit |                           | TX 76028                           |
|        | Resume Application     | 06/11/2019       | 407140<br>077440    |                   | Residentia<br>Constructi | l Remodel<br>on Permit |                           | 1                                  |
|        | Resume Application     | 06/04/2019       | 1911412-            |                   | Residentia<br>Constructi | l Remodel<br>on Permit |                           | TX 76028                           |
|        | Resume Application     | 06/04/2019       | 075726              |                   | Residentia<br>Constructi | l Remodel<br>on Permit |                           | TX 76028                           |
|        |                        | 05/08/2019       | 0.004               | Pending           | Electrical S<br>Permit   | Standalone             | super fake<br>test permit | 200 FEJOLO ST, Fort Wortl<br>76102 |
|        |                        | 05/06/2019       |                     | Pending           | Electrical S<br>Permit   | Standalone             | super fake<br>test permit | 76116<br>76116                     |
|        |                        | 04/08/2019       | 04005               | Issued            | New Com<br>Building P    | mercial<br>ermit       |                           | Worth TX 76118                     |
|        |                        |                  |                     |                   |                          | < Prev <b>1</b>        | 2 3 Next                  | >                                  |
| <      |                        |                  |                     |                   |                          |                        |                           | >                                  |

- 7. Once you click on the issued permit you wish to schedule the inspection for your page will then look like this: at this time you should click on the drop down for "Record Info" and then choose "Inspections"
- 8. Something to note: from this page you can also view your inspection card under "more details"

| Home Developmer                                                                                                    | t Fire Gas Well Planning Licenses Street Use         | more 🔻                                               |  |  |  |  |  |  |  |
|----------------------------------------------------------------------------------------------------|------------------------------------------------------|------------------------------------------------------|--|--|--|--|--|--|--|
| Apply for Permit Se                                                                                                    | arch Applications and Permits Schedule an Inspection |                                                      |  |  |  |  |  |  |  |
| Record PB19-04065:     Add to cart       New Commercial Building Permit     Add to collection       Record Status: Issued     Add to collection |                                                      |                                                      |  |  |  |  |  |  |  |
| Record Info 🔻                                                                                                    | Payments  Custom Component                           |                                                      |  |  |  |  |  |  |  |
| Record Details                                                                                                    |                                                      |                                                      |  |  |  |  |  |  |  |
| Processing Status                                                                                                    |                                                      |                                                      |  |  |  |  |  |  |  |
| Related Records                                                                                                    | VD S                                                 |                                                      |  |  |  |  |  |  |  |
| Attachments                                                                                                    |                                                      |                                                      |  |  |  |  |  |  |  |
| Inspections                                                                                                    |                                                      |                                                      |  |  |  |  |  |  |  |
| Applicant:                                                                                                    | Licensed Professional:                               |                                                      |  |  |  |  |  |  |  |
|                                                                                                    |                                                      |                                                      |  |  |  |  |  |  |  |
|                                                                                                    |                                                      |                                                      |  |  |  |  |  |  |  |
| More Details                                                                                                    |                                                      |                                                      |  |  |  |  |  |  |  |
| View Record/Inspect                                                                                                    | ion Card View Conditions/Comments                    | View Record/Inspection Card View Conditions/Comments |  |  |  |  |  |  |  |

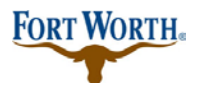

View Details Schedule

# How to Schedule/View Inspections Standard Operation Procedure for Customer

#### 7/16/2019

9. Then you will see a list of all of the required/available inspections that you are able to schedule at this time. You can then click on "Actions" and it will give the option to either schedule or view details. From this page you can click either and schedule the inspection or view results. You will see your inspector and the day and time once scheduled. If you notice at the bottom of the screen it also shows other completed inspections with results and you can view details on those from here also.

| Home Development Fire Gas Well                                                                                                    | Planning Licenses               | Street Use more 🔻 |  |  |  |  |  |  |
|----------------------------------------------------------------------------------------------------|---------------------------------|-------------------|--|--|--|--|--|--|
| Apply for Permit Search Applications and Permits Schedule an Inspection                                                             |                                 |                   |  |  |  |  |  |  |
| Record     Add to cart       New Commercial Building Permit     Add to collection       Record Status: Issued     Add to collection |                                 |                   |  |  |  |  |  |  |
| Record Info  Payments                                                                                                    | Custom Component                |                   |  |  |  |  |  |  |
| Inspections                                                                                                    |                                 |                   |  |  |  |  |  |  |
| Upcoming (9)                                                                                                    |                                 |                   |  |  |  |  |  |  |
| Click Here to Schedule or Request an Inspect                                                                                        | tion                            |                   |  |  |  |  |  |  |
| Click the link above to schedule or request one.<br>TBD at TBD Pending 112 Insulation/Energy (10739320)<br>Inspector: unassigned    |                                 | Actions 🔻         |  |  |  |  |  |  |
| TBD at TBD Pending 110 Framing (10739319)<br>Inspector: unassigned                                                                  |                                 | Actions 🔻         |  |  |  |  |  |  |
| TBD at TBD Pending 105 Stake Out/Precon (10739318)<br>Inspector: unassigned                                                         | ·                               | Actions 🔻         |  |  |  |  |  |  |
| TBD at TBD Pending 100 Building Final (10739317)<br>Inspector: unassigned                                                           | 4                               | Actions 🔻         |  |  |  |  |  |  |
| TBD at TBD Pending 108 Wall Sheathing (10739326)<br>Inspector: unassigned                                                           | 1                               | Actions 🔻         |  |  |  |  |  |  |
|                                                                                                    | <prev 1="" 2="" next=""></prev> |                   |  |  |  |  |  |  |
| Completed (1)<br>Turned Down - 1<br>Turned Down 115 Foundation (10739321)<br>Result by: James Quinn on 05/23/2019 at 12:00 AM       | •                               | View Details      |  |  |  |  |  |  |

- 10. If you wish to schedule without a log in; see the alternative instruction below: you will need your permit number.
- 11. From the homepage you will click on "schedule an inspection" and for this example we clicked this under the development section.

FORT WORTH.

# How to Schedule/View Inspections Standard Operation Procedure for Customer

## 7/16/2019

| Home                                                                                                    | Development                                         | Fire | Gas Well                 | Planning                                         | Licenses   | Street U | se more 🔻                                                                              |  |  |
|----------------------------------------------------------------------------------------------------|-----------------------------------------------------|------|--------------------------|--------------------------------------------------|------------|----------|----------------------------------------------------------------------------------------|--|--|
| Advand                                                                                                    | Advanced Search 🔻                                   |      |                          |                                                  |            |          |                                                                                        |  |  |
| Welcome to the City of Fort Worth's Online Permitting<br>System User Name or E-mail: X Password: What would you like to do today? To get started, select one of the services listed below: |                                                     |      |                          |                                                  |            |          |                                                                                        |  |  |
| Gener                                                                                                    | al Information                                      |      | Deve                     | elopment                                         |            |          | Remember me on this computer                                                           |  |  |
| Lookup F<br>Search fo                                                                                                    | Property Information<br>or a Licensee               |      | Apply<br>Search<br>Sched | for Permit<br>Applications a<br>ule an Inspectio | nd Permits |          | New Users: Register for an Account<br>Click here for the Registratio<br>Video Tutorial |  |  |
| Fire                                                                                                    |                                                     |      | Gas                      | Well                                             |            |          |                                                                                        |  |  |
| Search A                                                                                                    | arch Applications Search Applications IDDC Training |      |                          |                                                  |            |          |                                                                                        |  |  |
| Planni                                                                                                    | ng                                                  |      | Lice                     | nses                                             |            |          | in the final ling                                                                      |  |  |
| Search A                                                                                                    | pplications                                         |      | Search                   | Applications                                     |            |          |                                                                                        |  |  |
| Street                                                                                                    | Use                                                 |      | Infra                    | structure                                        |            |          | Electronic Document                                                                    |  |  |
| Search A                                                                                                    | pplications                                         |      | Search                   | Applications                                     |            |          | Review handbook                                                                        |  |  |

12. Then your page should look like this. Here you will enter the permit number that you wish to schedule inspections for.

| Home Develop                                                                                                    | ment Fire (                                                 | Gas Well Planning  | g Licenses    | Street Use                          | more 🔻        |                    |
|----------------------------------------------------------------------------------------------------|-------------------------------------------------------------|--------------------|---------------|-------------------------------------|---------------|--------------------|
| Apply for Permit                                                                                                    | Search Applica                                              | tions and Permits  | Schedule an I | nspection                           |               |                    |
| Search for Reco<br>Enter information belo<br>Site Address<br>Contractor Licen<br>Parcel Number<br>Record Informat<br>Contact Informat | ords<br>w to search for rec<br>se Information<br>on<br>cion | ords.              |               |                                     |               |                    |
| General Search                                                                                                    | from the drop-dow                                           | <i>i</i> n list.   |               | G                                   | eneral Search | •                  |
| Permit Number:<br>PB19-<br>Street No.: Direc<br>Fron - ToSel<br>Project Name:                                                         | Permit T<br>Select-<br>tion: 7 Street                       | ype:<br>Name: () S | treet Type: S | ▼<br>Suffix<br>Direction:<br>Select | Zip:          | Search All Records |
| Applied Date Start:<br>07/17/2014                                                                                                    | The state License                                           | opplied Date End:  | (7)           |                                     |               |                    |
| Select                                                                                                    |                                                             | Last:              |               |                                     |               |                    |

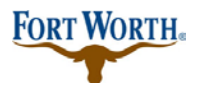

#### 7/16/2019

- 13. Once you enter the permit number and click search at the bottom of the page, you will see this:
- 14. This is the same process from this point as if you had logged in. Click "Record Info" then "inspections" and you will then be able to schedule for all required/available inspections or view results.

| Home Developmen                                                                                           | nt Fire Gas Well               | Planning Licenses      | Street Use n                     | nore 🔻 |                                  |
|----------------------------------------------------------------------------------------------------|--------------------------------|------------------------|----------------------------------|--------|----------------------------------|
| Apply for Permit Se                                                                                       | arch Applications and Pe       | ermits Schedule an Ir  | nspection                        |        |                                  |
| Record PB19-0406<br>New Commercial B<br>Record Status: Issu                                               | 5:<br>Juilding Permit<br>Jed   |                        |                                  |        | Add to cart<br>Add to collection |
| Record Info 🔻                                                                                             | Payments 🔻                     | Custom Component       |                                  |        |                                  |
| Record Details                                                                                            |                                | 1                      |                                  |        |                                  |
| Processing Status                                                                                         |                                |                        |                                  |        |                                  |
| Related Records                                                                                           | VD S                           |                        |                                  |        |                                  |
| Attachments                                                                                               |                                |                        |                                  |        |                                  |
| Inspections                                                                                               |                                |                        |                                  |        |                                  |
| Applicant:                                                                                                |                                | Licensed I             | Professional:                    |        |                                  |
|                                                                                                    |                                |                        |                                  |        |                                  |
|                                                                                                    |                                |                        |                                  |        |                                  |
| Home Development Fire                                                                                     | e Gas Well Planning Lice       | nses Street Use more 🔻 |                                  |        |                                  |
| Apply for Permit Search Ap                                                                                | plications and Permits Schedul | le an Inspection       |                                  |        |                                  |
| Record <b>Antiperson Re</b><br>New Commercial Building<br>Record Status: Issued                           | J Permit                       |                        | Add to cart<br>Add to collection |        |                                  |
| Record Info 💌                                                                                             | Payments  Custom Compo         | onent                  |                                  |        |                                  |
|                                                                                                    |                                |                        |                                  |        |                                  |
| Inspections                                                                                               |                                |                        |                                  | -      |                                  |
| Upcoming (9)<br>Click Here to Schedule or Reg                                                             | uest an Inspection             |                        |                                  |        |                                  |
| Click the link above to schedule or requ<br>TBD at TBD Pending 112 Insulation/En<br>Inspector: unassigned | est one.<br>hergy (10739320)   | Actions 🗸              |                                  |        |                                  |
| TBD at TBD Pending 110 Framing (107<br>Inspector: unassigned                                              | (39319)                        | Actions 🗸              |                                  |        |                                  |
| TBD at TBD Pending 105 Stake Out/Pr<br>Inspector: unassigned                                              | recon (10739318)               | Actions 🗸              |                                  |        |                                  |
| TBD at TBD Pending 100 Building Fina<br>Inspector: unassigned                                             | al (10739317)                  | Actions 🔻              |                                  |        |                                  |
| TBD at TBD Pending 108 Wall Sheathin<br>Inspector: unassigned                                             | ng (10739326)                  | Actions 👻              |                                  |        | View Details                     |
|                                                                                                    | < Prev 1 2                     | Next >                 |                                  |        | Schedule                         |
| Completed (1)                                                                                             |                                |                        |                                  |        |                                  |
| Turned Down 115 Foundation (10739:<br>Result by: James Quinn on 05/23/2019                                | 321)<br>at 12:00 AM            | View Details           |                                  |        |                                  |

Thank you! Please call customer service at x2222 with questions, concerns or issues. We are happy to help and we welcome you to the City of Fort Worth Citizen Access Portal.